# UC-Modus Normalbetrieb

Fast alle Taxameterfunktionen, die in dieser Bedienungsanleitung beschrieben sind, können nur vom Unternehmer-Kontrollmodus (UC-MODUS) aus aufgerufen werden. Der Einstieg in den UC-MODUS ist üblicherweise nur mit dem Unternehmer-Passcode möglich. Dadurch sind alle Taxameter-Funktionen, die nur dem Unternehmer zugänglich sein sollen, geschützt.

### So gelangen Sie in den UC-Modus

 Falls eine Schicht angemeldet ist, melden Sie die Schicht mit den Tasten ② und ③ ab.

Der Taxameter befindet sich nun im Zwischenschicht-Modus.

Drücken Sie die Taste 3.

Sie gelangen dadurch in den Test-Modus.

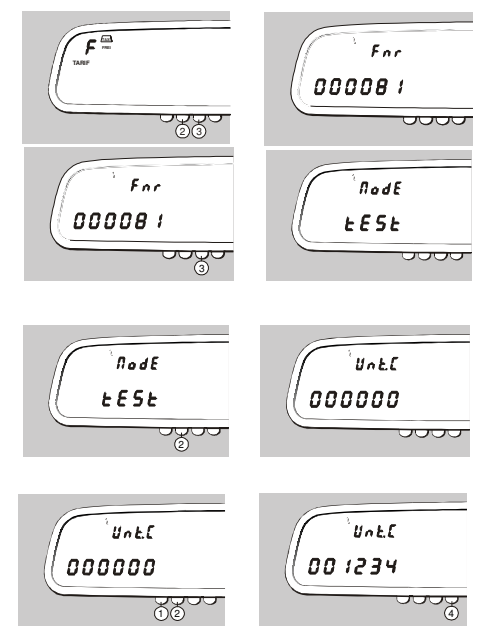

 Drücken Sie die Taste ② solange, bis sich die Anzeige am Taxameter ändert.

(Falls kein Unternehmer-Passcode eingegeben ist, springt der Taxameter sofort in den UC-Modus.)

 Sie müssen nun mit den Tasten ① und ② den richtigen Code eingeben und mit Taste ④ bestätigen. (Standardeinstellung des Herstellers: 000005)

Ist der eingegebene Code richtig, wechselt der Taxameter in den UC-Modus. Ist der eingegebene Code falsch, erscheint UCode Err auf der Anzeige.

Wenn Sie 5 mal einen falschen Code eingeben, wird die Code-Eingabe gesperrt und ist erst wieder am nächsten Tag möglich!

Der Taxameter befindet sich im UC-Modus.

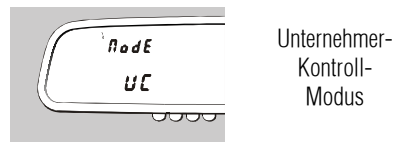

### So geben Sie einen UC-Parameter ein

- Geben Sie den gewünschten Wert ein bzw. suchen Sie sich aus der jeweiligen Tabelle die gewünschten Funktionen aus, addieren Sie die angegebenen Code-Werte und geben Sie die Summe ein.
- ▶ mit Taste **Φ** erhöhen Sie den Wert der blinkenden Ziffer
- mit Taste 2 schalten Sie weiter zur nächsten Ziffer.
- ▶ mit Taste ④ bestätigen Sie den eingegebenen Wert und schalten weiter zum nächsten Parameter.

## **UC-Modus Normalbetrieb**

### Parameter Direkt-Anwahl

► Halten Sie im UC-Modus die Taste **Φ** solange gedrückt bis sich die Anzeige ändert.

Nun wird im Fahrpreis-Feld, der letzte direkt angewählte Parameter angezeigt. Sie können nun jeden beliebigen Parameter eingeben und somit direkt anwählen, z.B. Parameter F298.

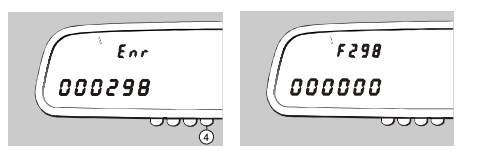

### Übersicht UC-Modus

Die folgende Übersicht zeigt die Tätigkeiten, die Sie im UC-Modus ausführen können:

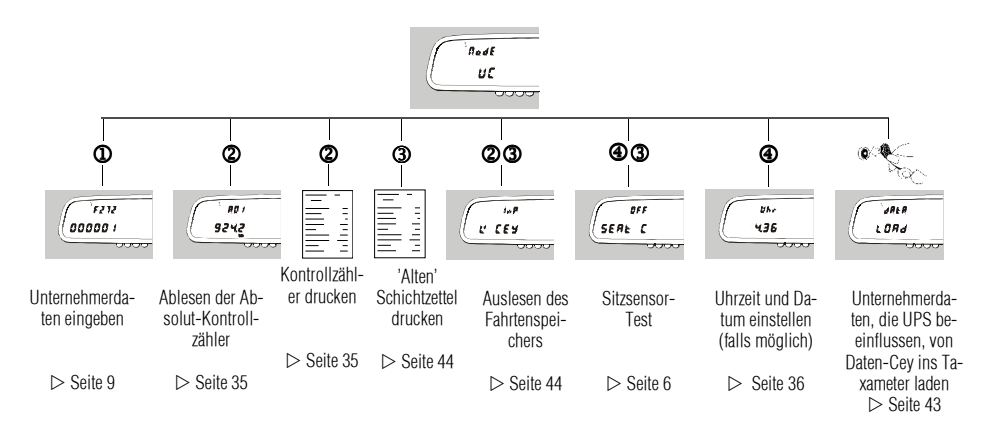

## So verlassen Sie den UC-Modus / Sitzsensor-Test

#### Sitzsensor-Test

Drücken Sie die Tasten ④ und ③.
(ON... Sitz belegt / OFF...Sitz frei)\*
Während der Anzeige SEAt On ertönt der Summer.

Ist kein Sitzsensor angeschlossen, zeigt der Sitzsensor-Test immer OFF.

\* bei einigen MB-Modellen wird durch die Airbaglogik des Beifahrersitzsensors auch noch ca. 20 sec nach belegtem Sitz "ON" angezeigt.

#### Zwischenschichtmodus

Drücken Sie die Taste ④.

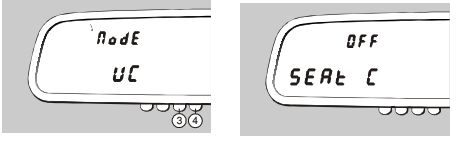

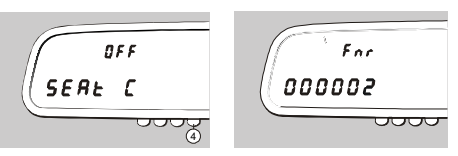

Wird im UC-Modus 20 Sekunden lang keine Taste betätigt, wechselt der Taxameter vom UC-Modus automatisch in den Zwischenschicht-Modus.

1

## Übersicht Parametereinstellungen

#### **Cey-System**

- ▷ Wagennummer: Parameter F272, Seite 9
- ▷ Unternehmernummer: Parameter F275, Seite 10
- ▷ Fahrtenspeicher: Parameter F283, Seite 17, Codewert 2
- ▷ Aktivierung Cey-System: Parameter F285, Seite 19, Codewert 4
- ▷ Fahrtenspeicherreduktion: Parameter F299, Seite 26

#### Drucker

<u>Quittung:</u>

- ▷ Quittungsdruck-Parameter 1: Parameter F279, Seite 11
- ▷ Quittungsdruck-Parameter 2: Parameter F306, Seite 29
- ▷ Kleinrechnungsgrenzbetrag: Parameter F304, Seite 28
- ▷ Quittungsnummer auf Kleinbetragsrechnungen: Parameter F305, Seite 28, Codewert 1
- ▷ Wagen-Präfix: Parameter F309, Seite 30

Schichtzettel:

- ▷ Schichtzetteldruck-Parameter 1: Parameter F280, Seite 14
- ▷ Schichtzetteldruck-Parameter 2: Parameter F281, Seite 16
- ▷ Besetztsperre bei Druckerproblemen: Parameter F311, Seite 31

#### Sitzsensor

- ▷ Belegter Sitzsensor in FREI: Parameter F284, Seite 18, Codewert 1024
- ▷ Automatische Taxametereinschaltung im OFF-MODUS: Parameter F285, Seite 19, Codewert 64
- ▷ Ausschaltverzögerung Sitzsensor Beifahrersitz: Parameter F298, Seite 26, Codewert 128
- ▷ Sitzsensor-Funktionsstrecken: Parameter F300, Seite 27

#### Dachzeichen

- Dachzeichenstatus / Dachzeichenpegel: Parameter F298, Seite 26, Codewerte 1, 2
- ▷ Manuelles Ausschalten des Dachzeichens: Parameter F305, Seite 28, Codewert 8

#### Taxameterstatus

Parameter F285, Seite 19: Aktivierung Taxameterstatus-Ausgang: Codewert 32768
Aktivierung Taxameterstatus-Ausgang in Einschalt-Tarifstufe: Codewert 16384
Übertragung Fahrtdatensatz: Codewert 8192
Aktivierung Taxameterstatus-Ausgang: Codewert 16

#### **OFF-Modus**

- ▷ Manuelle Taxameter-Abschaltung: Parameter F285, Seite 19, Codewert 2
- ▷ Automatische Taxameter-Abschaltung: Parameter F292, Seite 24

#### Pauschalfahrt

- ▷ Aktivierung von Pauschalfahrten: Parameter F284, Seite 18, Codewert 2048
- $\,\vartriangleright\,$  Startpreis bei Pauschalfahrten: Parameter F284, Seite 18, Codewert 4096
- ▷ Pauschalfahrt Freizeichen-Ansteuerung: Parameter F298, Seite 26, Codewerte 4, 8, 12, 16, 20, 24

#### Kontrollzähler

- ▷ Ausblenden der Schicht-Kontrollzähler: Parameter F286, Seite 20
- ▷ Einstellung Anzeige von Betrag oder Anzahl: Parameter F287, Seite 21
- ▷ Begrenzung der Stellenanzeige für Absolut-Kontrollzähler: Parameter F288, Seite 22
- ▷ Kontrollzähler-Parameter 4: Parameter F289, Seite 23
- ▷ Kontrollzähler-Parameter 5: Parameter F290, Seite 23

### **Unternehmerdaten**

## Unternehmerdaten

Da jedes Taxi-Unternehmen andere Anforderungen an einen Taxameter stellt, kann der Spiegeltaxameter in vielen Bereichen vom Unternehmer an die Bedürfnisse des Unternehmens angepaßt werden.

Die einstellbaren Geräte-Parameter ermöglichen diese Anpassung. Die dreistellige Kennnummer der Geräte-Parameter weist auf ihre Bedeutung hin.

Eine Übersicht aller Geräte-Parameter, die im UC-Modus eingestellt werden können, finden Sie nachstehend. Bei der Auslieferung des Taxameters sind die Geräte-Parameter auf die Standardwerte eingestellt.

Die Anpassung kann auf 2 verschiedene Arten erfolgen:

- 1) Manuelle Eingabe über Tasten (⊳ Seite 9)
- 2) Automatisch über Unternehmerdaten-Cey (▷ Seite 42 und Seite 43)

#### Übersicht über die einstellbaren Unternehmerdaten

In der Spalte 'Aktueller Wert' können Sie die in Ihrem Taxameter eingestellten Daten eintragen.

| Geräte-Parameter                                                                             | UPS-Wert | Std. Wert<br>D01 | Aktueller<br>Wert | Kenn-Nr. |
|----------------------------------------------------------------------------------------------|----------|------------------|-------------------|----------|
| Wagennummer (1 - 65534)                                                                      | nein     | 1                |                   | F272     |
| Lizenznummer (0 - 65534)                                                                     | nein     | 1                |                   | F273     |
| Automatische Taxameter-Sperre<br>(1-9998 Tage, 9999 = keine Sperre)                          | nein     | 9999             |                   | F274     |
| Unternehmer-Nummer (1 - 65534)                                                               | nein     | 0                |                   | F275     |
| Mehrwertsteuer-Parameter 1                                                                   | ja       | 7,0              |                   | F276     |
| Mehrwertsteuer-Parameter 2                                                                   | ja       | 7,0              |                   | F277     |
| Mehrwertsteuer-Umschaltstrecke                                                               | ja       | 6553,5           |                   | F278     |
| Quittungsdruck-Parameter                                                                     | ja       | 36368            |                   | F279     |
| Schichtzetteldruck-Parameter 1                                                               | ja       | 0                |                   | F280     |
| Schichtzetteldruck-Parameter 2                                                               | ja       | 63472            |                   | F281     |
| Schichtzetteldruck-Parameter 3                                                               | ja       | 0                |                   | F282     |
| Fahrtenspeicher-Parameter (0 oder 4)                                                         | ja       | 4                |                   | F283     |
| Unternehmer-Parameter 1                                                                      | ja       | 0                |                   | F284     |
| Unternehmer-Parameter 2                                                                      | ja       | 72               |                   | F285     |
| Kontrollzähler-Parameter 1                                                                   | ja       | 63472            |                   | F286     |
| Kontrollzähler-Parameter 2                                                                   | ja       | 15               |                   | F287     |
| Kontrollzähler-Parameter 3                                                                   | ja       | 0                |                   | F288     |
| Kontrollzähler-Parameter 4                                                                   | ja       | 12816            |                   | F289     |
| Kontrollzähler-Parameter 5                                                                   | ja       | 65535            |                   | F290     |
| Kontrollzähler-Parameter 6                                                                   | ja       | 15               |                   | F291     |
| Automatische Taxameter-Abschaltung<br>(0 = bei ZÜ/ZV aus, 1 - 255 Min., 256 - 65535 = keine) | ja       | 30               |                   | F292     |
| Kreditfahrt-Parameter                                                                        | ja       | 0                |                   | F294     |

### Unternehmerdaten

| Geräte-Parameter                            | UPS-Wert | Std. Wert<br>D01 | Aktueller<br>Wert | Kenn-Nr.  |
|---------------------------------------------|----------|------------------|-------------------|-----------|
| Parameter F295                              | ja       | 0                | 0                 | F295      |
| Parameter F296                              | ja       | 32768            | 32768             | F296      |
| Parameter F297                              | ja       | 0                |                   | F297      |
| Unternehmer-Parameter 3                     | nein     | 0                |                   | F298      |
| Fahrtenspeicher Reduktions-Parameter        | ja       | 90               |                   | F299      |
| Sitzsensor-Parameter                        | ja       | 0                |                   | F300      |
| Umrechnungsfaktor Nationalwährung - €       | ja       | 0                |                   | F303      |
| Kleinrechnungsgrenzbetrag                   | ja       | 0                |                   | F304      |
| Unternehmer-Parameter 5                     | ja       | 0                |                   | F305      |
| Quittungsparameter 2                        | ja       | 12               |                   | F306      |
| Parameter F307                              | ja       | 0                |                   | F307      |
| Parameter F308                              | ja       | 0                |                   | F308      |
| Wagen-Präfix                                | ja       | 0                |                   | F309      |
| Unternehmer-Parameter 6                     | ja       | 0                |                   | F311      |
| Warnsignal Geschwindigkeitslimit            | ja       | 0                |                   | F312      |
| Parameter F314                              | ja       | 0,0              | 0,0               | F314      |
| Pausenfunktions-Parameter                   | ja       | 0                |                   | F315      |
| Schichtarbeitszeit-Überwachungsfunktion     | ja       | 0                |                   | F316      |
| Parameter F321 - F324                       | nein     | 0                | 0                 | F321-F324 |
| Unternehmer-Passcode (1 - 9999, 0 = keiner) | nein     | *                |                   | Unt.C     |

\* Standardeinstellung des Herstellers: 000005

Nur UPS-Werte (Unternehmerprüfsumme) können auch mittels Unternehmerdaten-Cey übertragen werden.

#### **Manuelle Eingabe**

A

- Schalten Sie den Taxameter in den UC-Modus (▷ Seite 5)
- Drücken Sie die Taste ①.

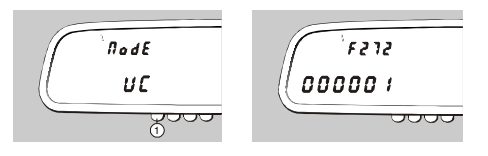

#### Geräteparameter

#### F272, Wagennummer

Zur Identifikation des Fahrzeuges in Ihrer Taxi-Flotte. Bereich 1 bis 65534. ▷ Parameter F309, Wagen-Präfix, Seite 30 (Eingabe des UC-Parameters ▷ Seite 5)

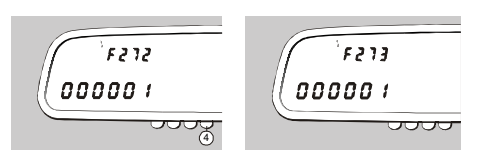

 Nur wenn im HALE Cab Assistant PC-Programm ein Wagen mit der hier eingestellten Wagennummer angelegt ist, können Daten dieses Fahrzeuges am PC ausgewertet werden!

# Änderung MwSt. Satz SPT02 / MCT06

folgende Parameter müssen zum 01.07.2020 geändert werden.

| 276 Mehrwertsteuer Parameter 1 | 7,0   | 5,0  |
|--------------------------------|-------|------|
| 277 Mehrwertsteuer Parameter 2 | 19,00 | 16,0 |